# B4400/B4500/B4550/B4600

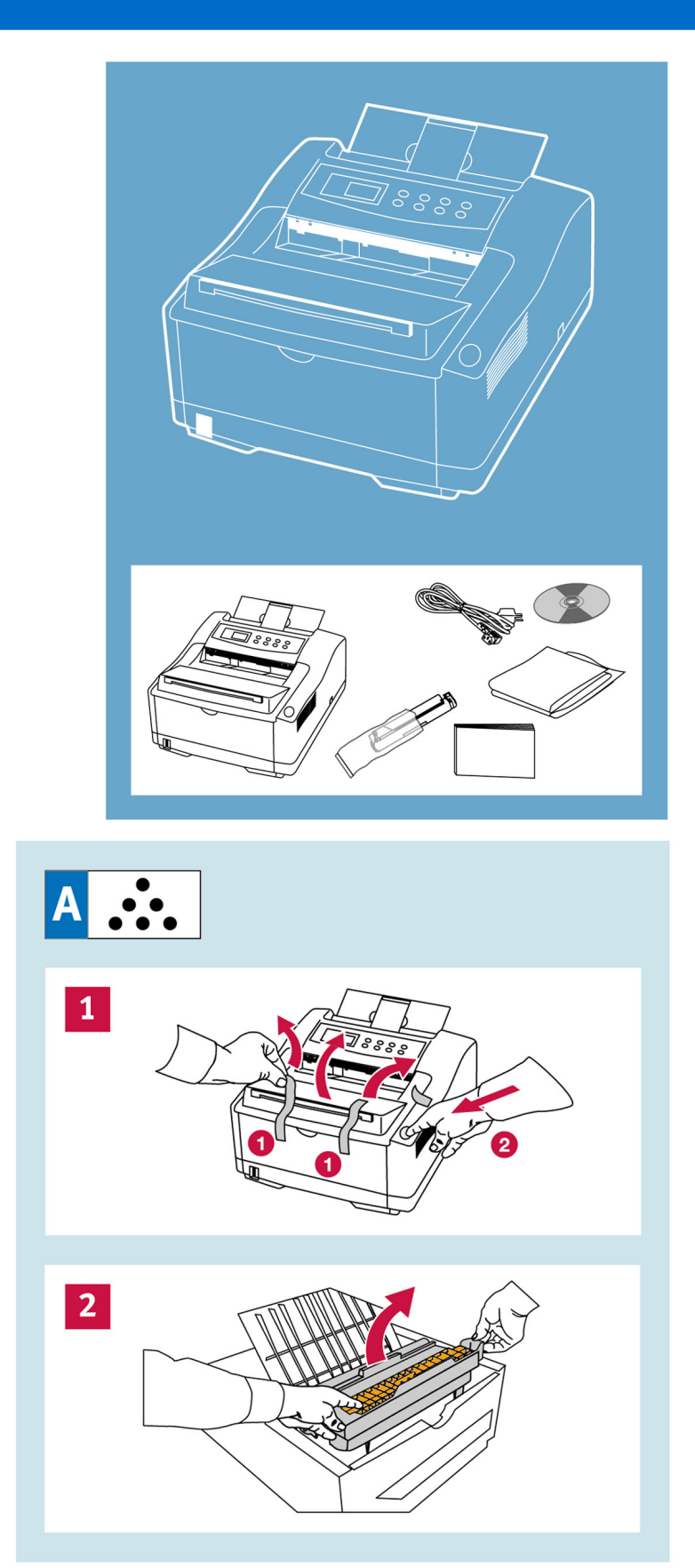

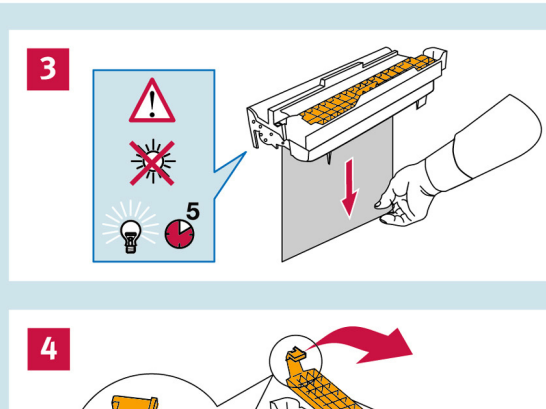

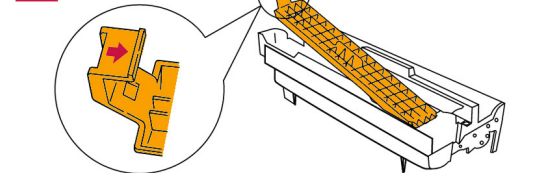

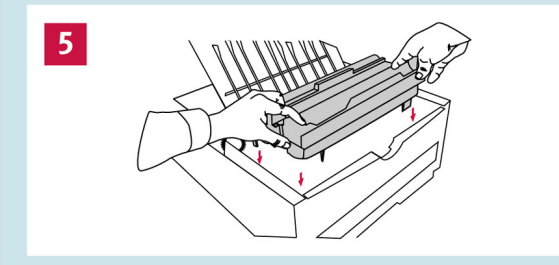

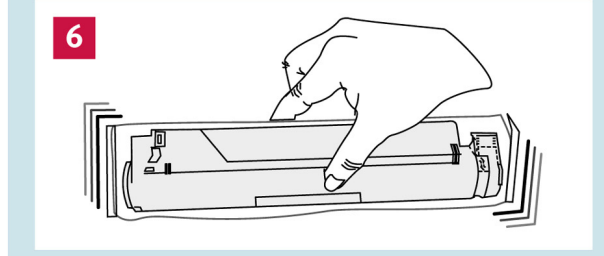

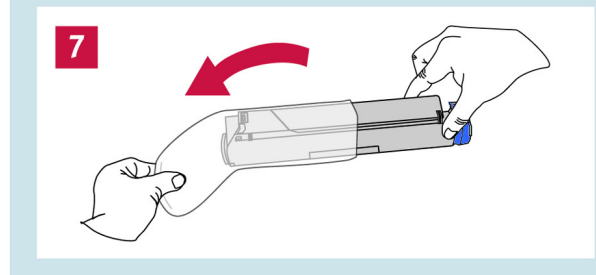

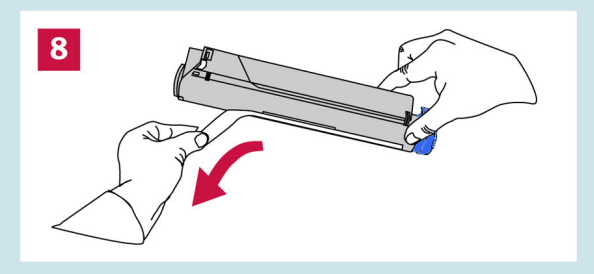

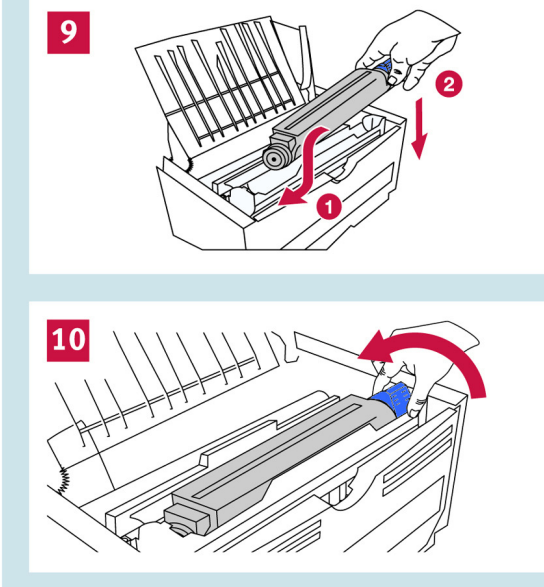

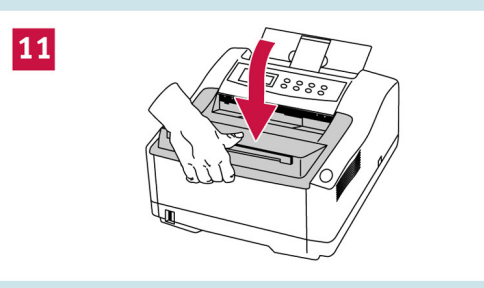

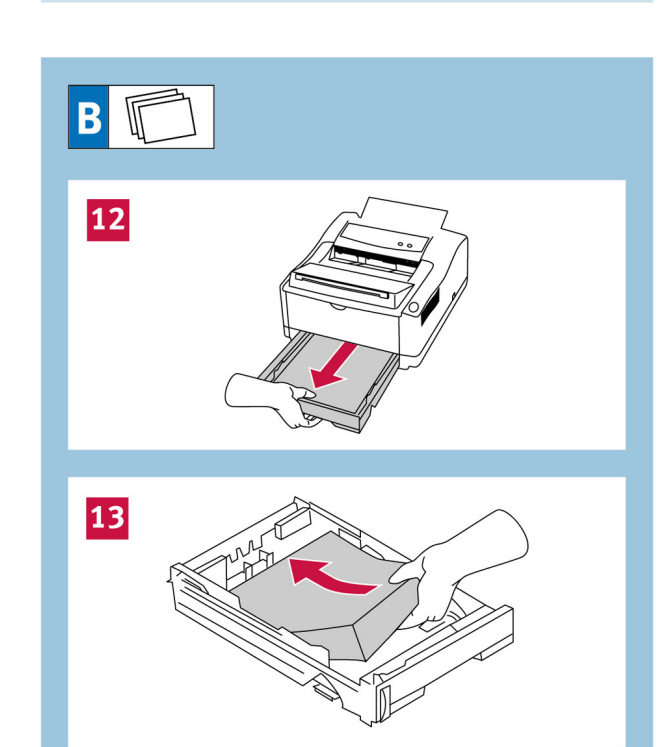

my.okidata.com

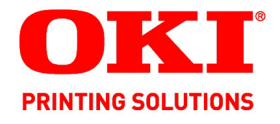

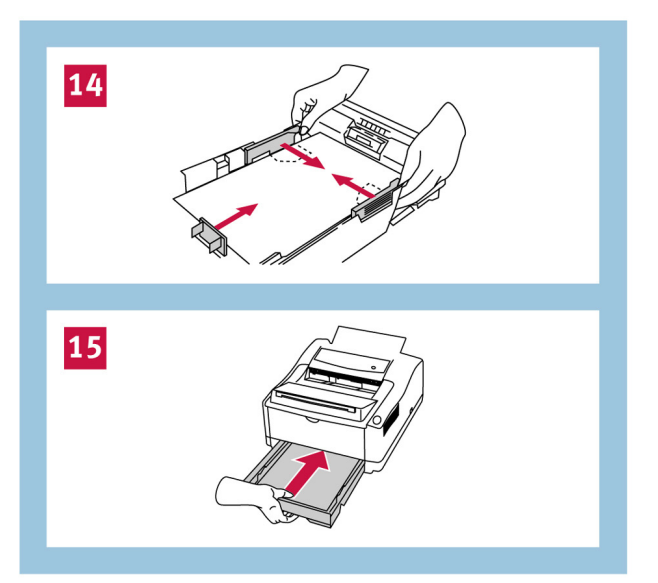

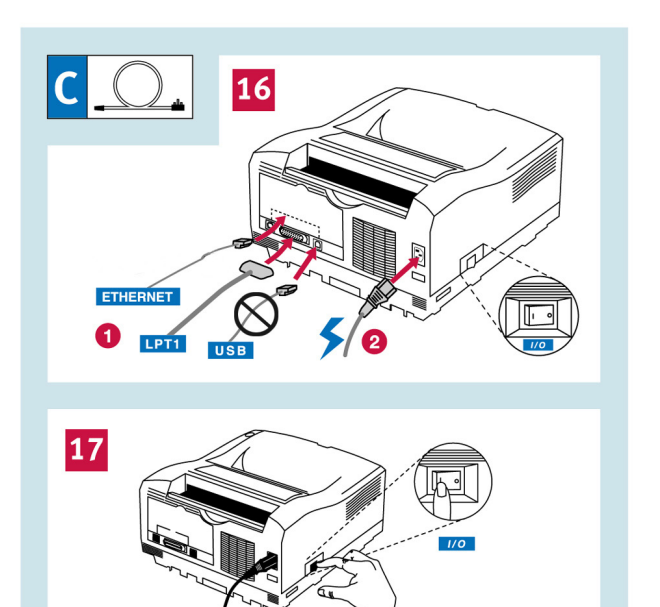

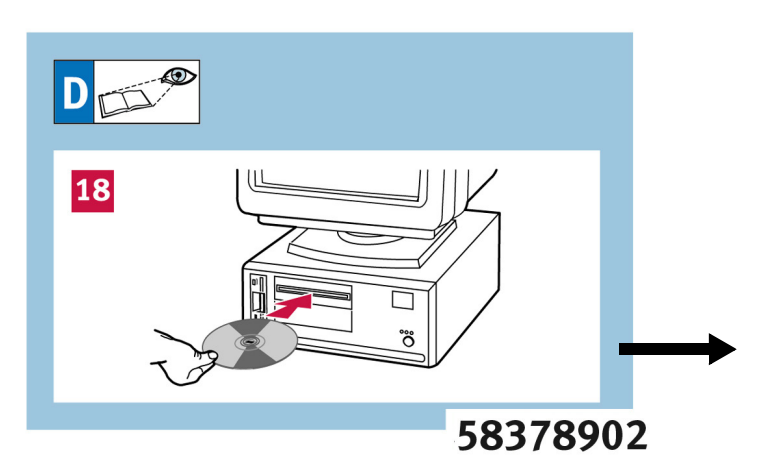

## **19** Install the Software

*Note: Install the driver before connecting a USB cable* to the printer.

- 1. Turn the printer off.
- 2. Insert the CD-ROM into the CD-ROM drive. The CD will autorun.
- 3. Select your language.
- Select your printer model. 4.
- Accept the License Agreement. 5.
- 6. Click Install Driver (B4400 click Install Driver and Status Monitor).
- 7. Follow the on-screen instructions.

For additional installation instructions, including Macintosh<sup>®</sup>, Network setup, and printer accessories, install the user's guide from the CD-ROM.

### Installation du logiciel

Remarque: Installez le logiciel avant de connecter le câble USB à l'omprimante.

- 1. Éteignez l'imprimante.
- 2. Insérez le CD dans l'unité de CD-ROM. Le CD est lancé automatiquement.
- 3. Sélectionnez la langue d'installation.
- Sélectionnez le modèl e d'imprimante. 4
- Acceptez le contrat de license. 5.
- Cliquez sur Installer le pilote d'impression. (B4400 6. cliquez Installer le pilote d'impression et Status Monitor).
- 7. Observez les directives à l'écran.

Pour obtenir des directives supplémentaires, comprenant les Macintosh, le logiciel de configuration de reseau, san les accessoires, installer ou de guide de l'utilisateur sur le CD-ROM.

#### Instale el Software

Nota: Instale el software antes de conectar el cable USB a la impresora.

- 1. Apague la impresora.
- 2. Inserte el CD viene con su impresora en la unidat CD-ROM. El CD se ejecuta automáticamente.
- 3. Seleccione su idioma.
- Seleccione el modelo de la impresora. 4.
- 5. Aceptar el contrato de licencia.
- Clique Instalar el controlador de impresora. (B4400 clic 6. Instalar el controlador de impresor y Status Monitor).
- 7. Siga las instrucciones en pantalla.

Para obtener información adicional sobre los detailes de configuració, lea Macintosh, configuración de la red, y accessorios, instalar la quía se encuentra en CD-ROM.

#### Instale o Software

Obs.: Instale o software antes de conectar USB o cabo à impressora.

- 1. Deslique a impressora.
- 2. Insira ol CD dos drivers fornecido com a impressora na la unidad de CD-ROM. O CD será executado automaticamente.
- 3. Selecione o idioma desejado.
- 4. Selecione o modelo da impressora.
- 5. Aceitar o Contrato de Licença
- Clique instalação do driver (B4400 clique instalação 6. do driver e Status Monitor).
- 7. Siga as instruções exibidas na tela para concluir a instala.

Para obter de informações detalhadas sobre estes recursos, inclusive as informaçõ Macintosh, de configurações de rede, e acessórios opcionais do impressora, consulte o manual electônico do usuário no CD-ROM.

# B4500/B4550/B4600

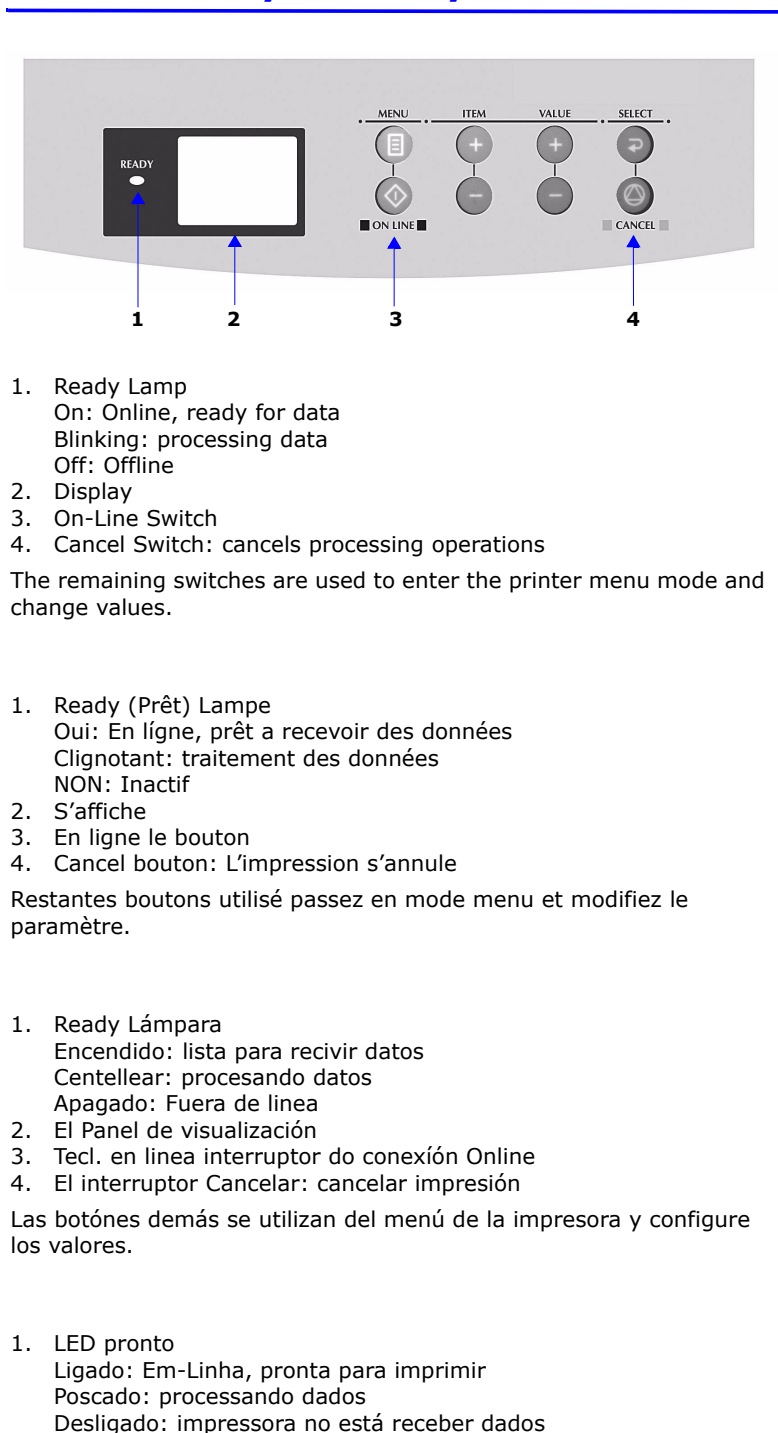

- 2. Painel do display
- 3. A tecla On-Line
- 4. Botão Cancel( cancelar): Cancelamento da impressão.

Das demaís botónes são usadas accesseo menu da impresora e alterar as configurações.

Oki is a registered trademark of OKI Electric Industry Company LTD. Macintosh is a registered trademark of Apple Computers, Inc Windows is a registered trademark of Microsoft Corporation.

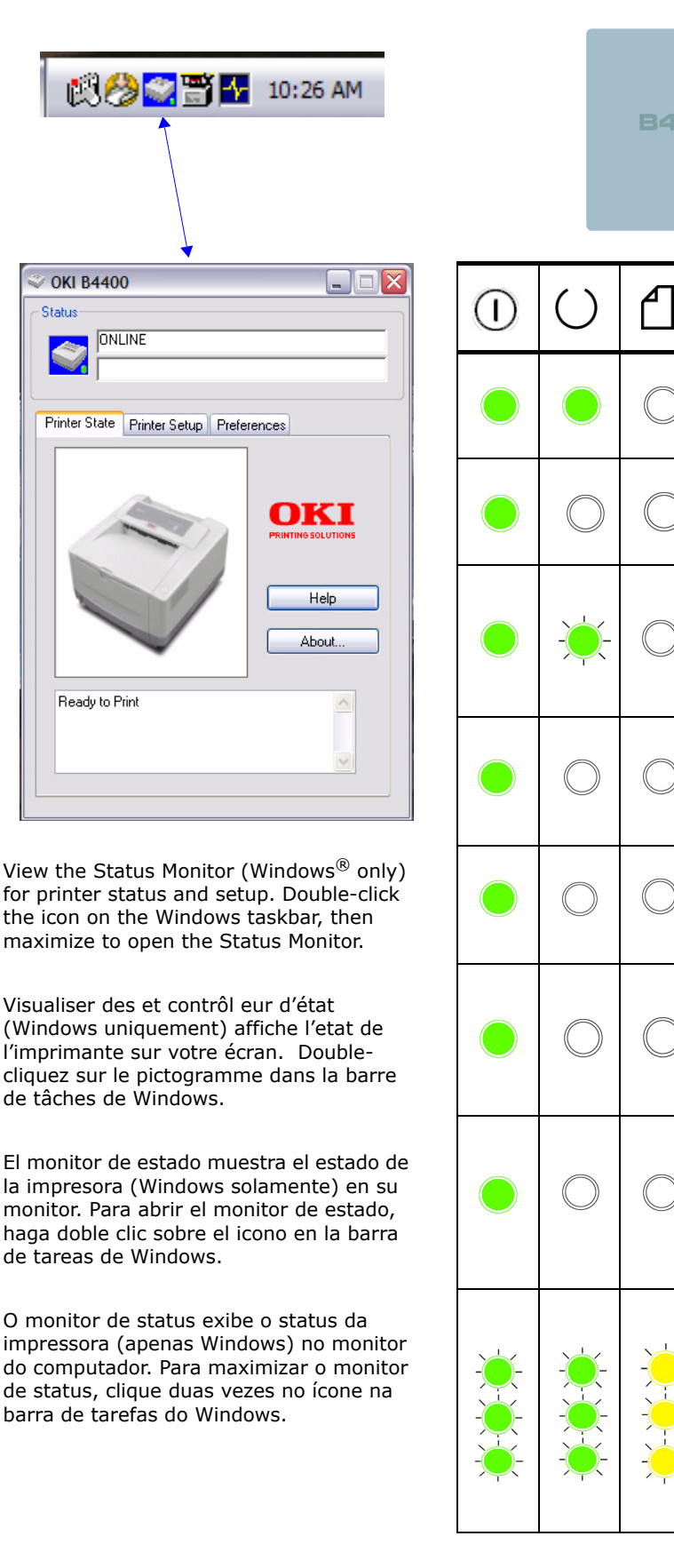

> OKI B4400

ONLINE

Ready to Print

Status

Oki Data Americas, Inc., 2000 Bishops Gate Blvd., Mt. Laurel, NJ 08054-4620 Tel: 1-800-654-3282 Fax: (856) 222-5320 www.okiprintingsolutions.com

**B4400** 

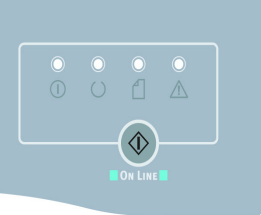

|   | $\wedge$                                 |                                                                                                    |
|---|------------------------------------------|----------------------------------------------------------------------------------------------------|
| ) | $\bigcirc$                               | <b>On Line</b><br>En Ligne                                                                                            |
|   |                                          | En linea                                                                                                    |
| ) | $\bigcirc$                               | Ligada<br>Off Line                                                                                                    |
|   |                                          | Hors Ligne                                                                                                    |
|   |                                          | Fuera de linea                                                                                                    |
|   |                                          | Desligado                                                                                                    |
|   | $\bigcirc$                               | Warming up/processing/printing.                                                                                       |
|   |                                          | Recepción o impresión de datos, calentamiento, ajuste<br>de densidad o temperatura en curso.                          |
|   |                                          | A receber dados, imprimir qaquecer, regulação de densidade, temperatura em progresso.                                 |
|   |                                          | No paper in tray.                                                                                                    |
|   |                                          |                                                                                                    |
|   |                                          | Agotannento de paper.<br>Indica que não há papel ou um pedido de alimentação                                          |
|   |                                          | manual.                                                                                                    |
|   |                                          | Paper Jam.<br>Bourrage papier                                                                                         |
|   |                                          | Atasco de papel.                                                                                                    |
|   |                                          | Encravamentos de papel.                                                                                               |
|   |                                          | Toner low/drum near end of life.                                                                                      |
|   |                                          | Toner bas/tambour presque fin.                                                                                        |
|   |                                          | Indica una advertencia o alarma sobre la duración de<br>losconsumibles.                                               |
|   |                                          | Inidca que a duração do consumivel está terminando ou<br>um erro de instalação do consumivel.                         |
|   |                                          | Drum cartridge at end of life.                                                                                        |
|   |                                          | capot ouvert.                                                                                                    |
|   |                                          | Es necesario reemplazar algún consumible/erroral abrir<br>la cuierta.                                                 |
|   |                                          | Es necesario reemplazar algún consumible/error al abrir<br>la cubierta.                                               |
|   | - <mark>``</mark> -' <mark>``</mark> -'` | Turn the printer off and on again. If this does not                                                                   |
|   |                                          | Éteignez rallumez puis l'imprimante. Si cela n'efface pas                                                             |
|   |                                          | Anaue la impresora y luego yuelva a encenderia. Si esto                                                               |
|   |                                          | no Soluciona el problema, ida assistencia técnica.                                                                    |
|   |                                          | Dsililgue a impress ona e ligue-a novamente. Se isto<br>não resolver o problema, ligue para a assistência<br>técnica. |
|   |                                          |                                                                                                    |